成都中天自动化控制技术有限公司

# TodServo Windows 驱动安装指引

黄维洪 2021-3-3

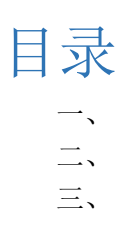

| <b>-</b> `, | 适用范围           | .4 |
|-------------|----------------|----|
| -<br>- `    | 驱动安装           | .4 |
| <u> </u>    | Win10 打开数字签名方法 | .4 |

## 修改历史

| 时间       | 版本   | 作者  | 说明    |
|----------|------|-----|-------|
| 2020-3-4 | V1.0 | 黄维洪 | 1. 建档 |
|          |      |     |       |
|          |      |     |       |
|          |      |     |       |
|          |      |     |       |
|          |      |     |       |

### 一、适用范围

适用于 CT-S300、CT-RSX 系列带 USB 接口的伺服驱动器。

#### 二、驱动安装

目前仅支持 windows10 操作系统,如有其他系统需要适配请联系我们。

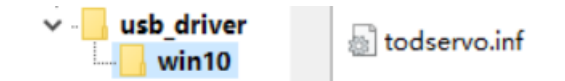

- 2.1 找到驱动文件: todservo.inf; 右键安装, 如遇系统提示驱动数字签名问题, 请查看本文 第三章解决。
- 2.2 驱动完成后连接设备,在电脑的设备管理页面会有如下页面;

🞥 计算机管理

文件(F) 操作(A) 查看(V) 帮助(H) (= 🔿 🙍 🛅 📋 👔 💻 💺 🏵 🛃 计算机管理(本地) TOD-HWH ~ 👔 系统工具 > 💼 IDE ATA/ATAPI 控制器 > 🕒 任务计划程序 NI-VISA USB Devices > 🛃 事件查看器 SLAVEFIFO > 🕺 共享文件夹 ♥ USB 连接器官埋器 > 🔊 性能 > 📑 WSD 打印提供程序 📙 设备管理器 🤉 🔰 安全设备 ~ 📇 存储 > 🖸 处理器 ➡ 磁盘管理 > \_\_ 磁盘驱动器 > 🛃 服务和应用程序 > 🍙 存储控制器 > 🖻 打印队列 🗯 🖻 打印机 》 电池 固件 计算机 > 🔲 监视器 如中

### 三、Win10 打开数字签名方法

3.1 按下 win+i 组合键打开 windows 设置,点击"更新和安全";

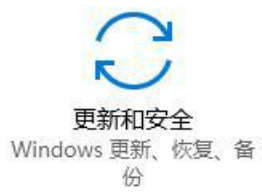

3.2 找到恢复,点击"高级启动"下的"立即重启",重启电脑;

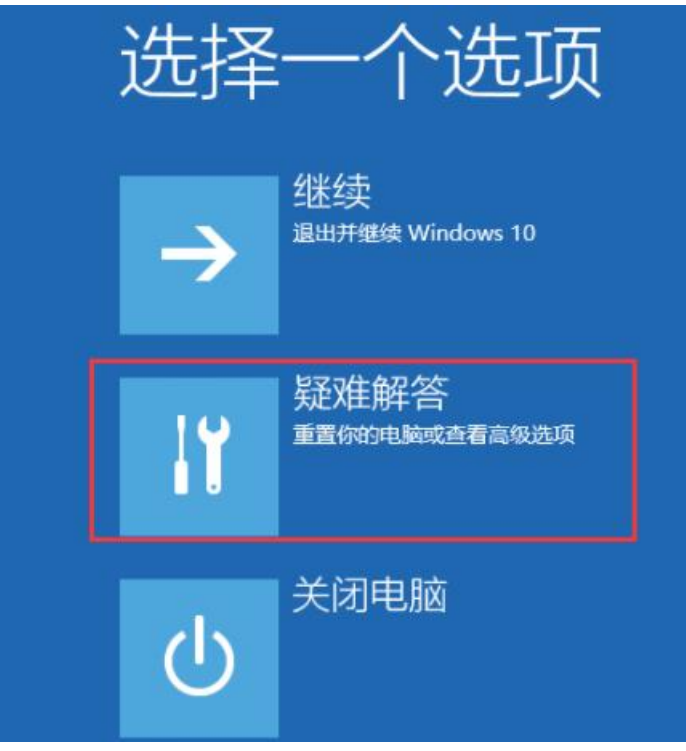

3.3 进入到疑难解答后,再选择"高级选项",如下图:

| € | 疑难解答       |                                            |  |
|---|------------|--------------------------------------------|--|
|   | <u>O</u> , | 重置此电脑<br>让你选择保留或删除你的文件,然后<br>重新安装 Windows。 |  |
|   | žΞ         | 高级选项                                       |  |
|   |            |                                            |  |

3.4 接下来,我们选择"启动设置";

| € | 高级            | 选项                                             |     |                                     |
|---|---------------|------------------------------------------------|-----|-------------------------------------|
|   |               | 系统还原<br><sup>使用你电脑上记录的还原点来还原</sup><br>Windows  | C:\ | 命令提示符<br><sup>使用命令提示符进行高级故障排影</sup> |
|   |               | 系统映像恢复<br><sup>使用专门的系统映像文件来恢复</sup><br>Windows |     | 启动设置<br><sup>更改 Windows 局新行为</sup>  |
|   | < <b>\$</b> > | 启动修复<br><sup>修复妨碍</sup> Windows 加载的问题          | ₽   | 回退到以前的版本                            |

3.5 接下来在启动设置中,我们可以看到多选项(如禁用驱动程序强制签名),这时是不能 选择的,Windows 需要我们先重启来激活这些选项,我们点击重启即可

| € | 启动设置                                                                                                    |  |
|---|----------------------------------------------------------------------------------------------------|--|
|   | <ul> <li>重启以更改 Windows 选项,例如:</li> <li>6用低分辨率视频模式</li> <li>6用调试模式</li> <li>6用局动日表</li> <li>6用安全模式</li> <li>禁用驱动程序强制签名</li> <li>禁用预先启动反恶意软件保护</li> <li>禁用系统失败时自动重启</li> </ul> |  |

3.6 重启后,我们就可以看到众多的特殊启动模式选项了,其中也包括"禁用驱动强制签名", 我们可以按数字键来选择进入的系统,如按7键;

| 启动设置              |
|-------------------|
| 按一个数字以从下列选项中进行选择: |
| 使用数字键或功能键 FI-F9。  |
| 1) 启用调试           |
| 2) 启用启动日志记录       |
| 3) 启用低分辨率视频       |
|                   |
| 5) 后用市网络进接的安全模式   |
| 6) 启用带命令提示符的安全模式  |
| 7) 萘用驱动程序强制签名     |
| 8) 禁用预先启动反恶意软件保护  |
| 9) 禁用失败后自动重新启动    |
|                   |

3.7 启动完成后,即可继续安装我们想安装的驱动。